## 既定のブラウザを変更する手順

① Windowsのスタートメニューから、「Windowsシステムツール > コントロール パネル」をクリックします。

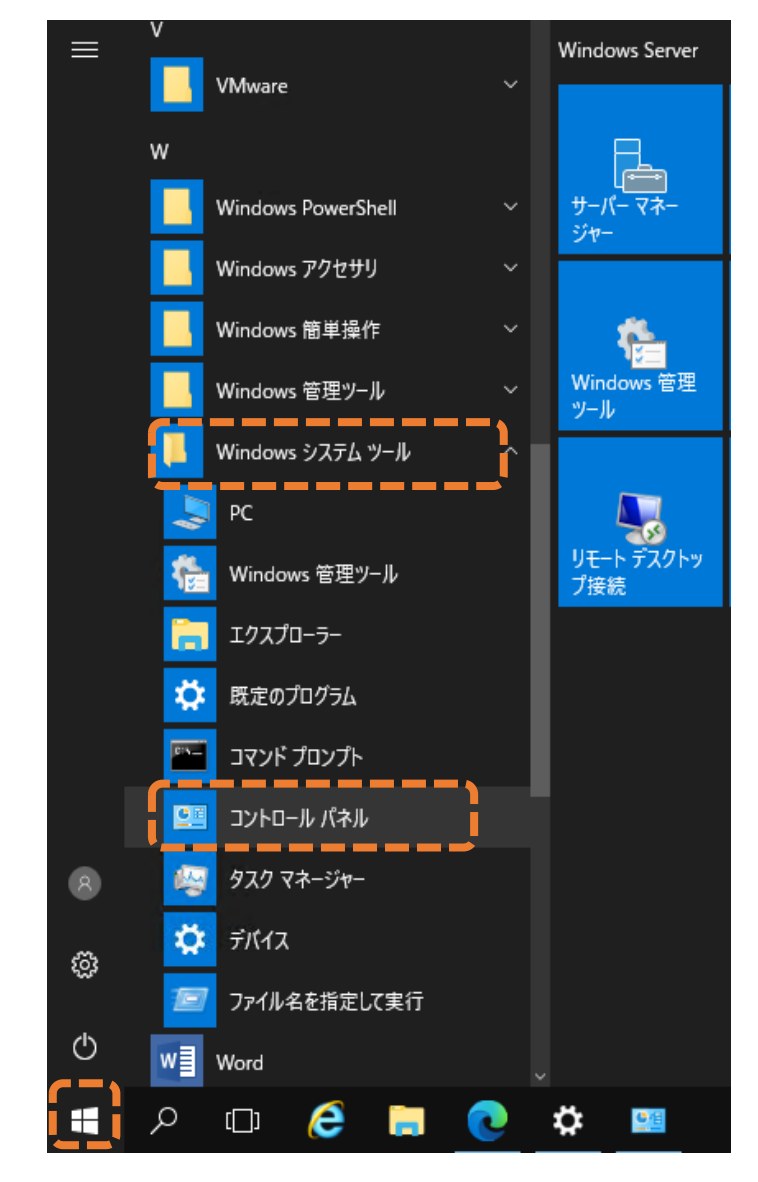

② コントロールパネルの画面で、表示方法のドロップダウンリストから「大きいアイコン」をクリックします。

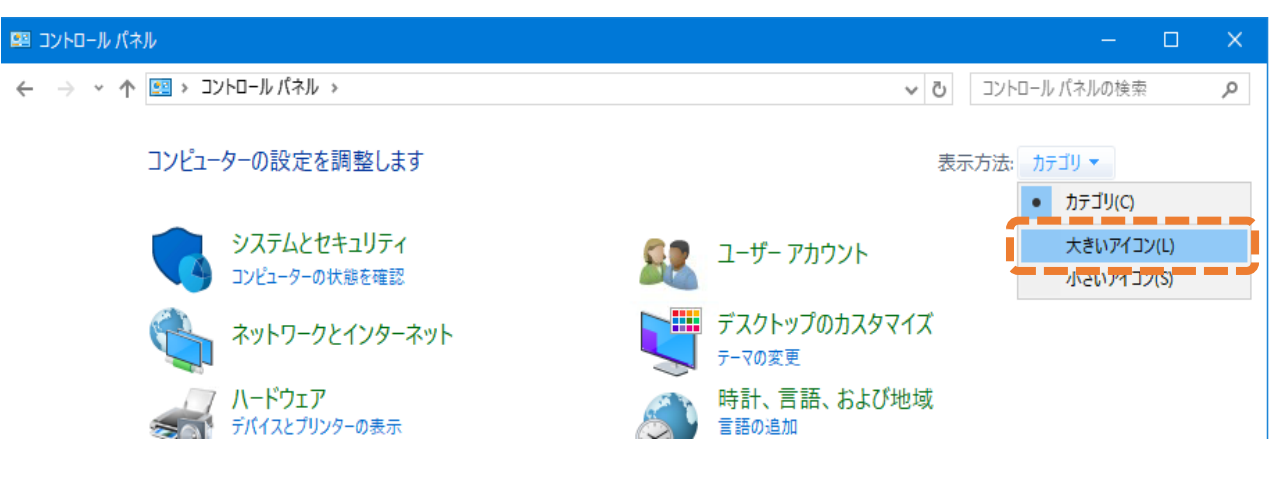

## ③ 「既定のプログラム」をクリックします。

| 図 コントロール パネルギすべてのコントロール パネル項目           |                                           |                          |
|-----------------------------------------|-------------------------------------------|--------------------------|
| 🔶 🔶 🕆 📴 > コントロール パネル > すべてのコントロール パネル項目 |                                           | ✓ ひ コントロール パネルの検索        |
| コンピューターの設定を調整します                        |                                           | 表示方法: 大きいアイコン 🔻          |
| escsi イニシエーター                           | Mail (Microsoft Outlook<br>2016) (32 ビット) | RemoteApp とデスクトップ接続<br>続 |
| 🕀 インターネット オプション                         | ᡒ インデックスのオプション                            | エクスプローラーのオプション           |
| → +-ボード                                 | 🚱 コンピューターの簡単操作セン<br>ター                    | サウンド                     |
| Խ セキュリティとメンテナンス                         | タスク バーとナビゲーション                            | 河 ディスプレイ                 |
| デバイス マネージャー                             | ━━━ デバイスとプリンター                            | ▶ トラブルシューティング            |
| 📕 フォント                                  | 🧃 プログラムと機能                                | 🛷 גליד                   |
| Uモート デスクトップ サーバーへ のアプリケーションのインストール      | 音声合成                                      | → 音声認識                   |
| <b>。</b> 回復                             | 眠定のプログラム                                  | ★ 言語                     |
| 🔰 個人用設定                                 | 資格情報マネージャー                                | ■】 自動再生                  |
| 🛐 色の管理                                  | 😥 地域                                      | 🎲 電源オプション                |
| 🧼 電話とモデム                                | 📵 同期センター                                  | 日付と時刻                    |

④ 「既定のプログラムの設定」をクリックします。

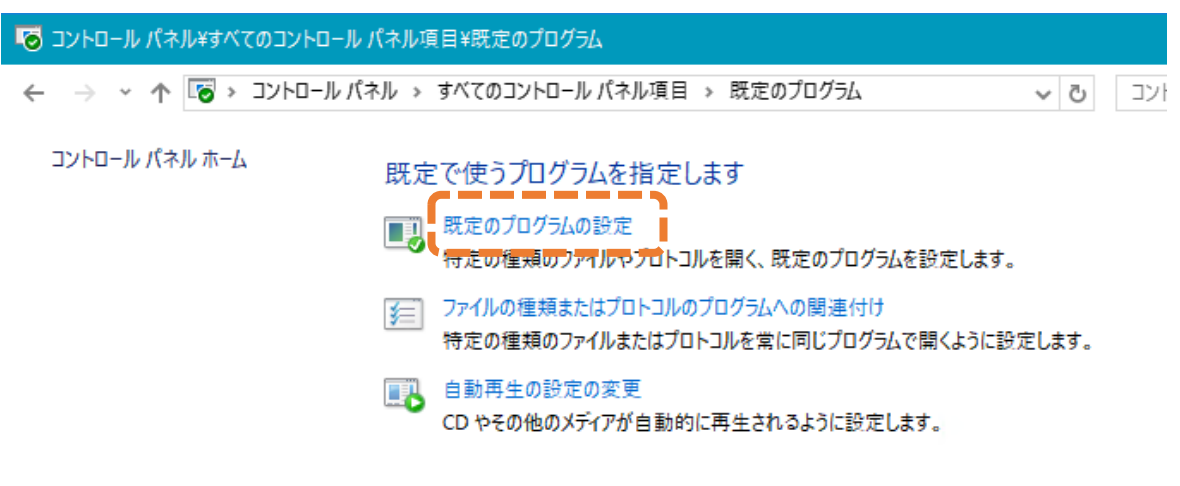

⑤ 左側に表示されているプログラムのリストから、既定としたいブラウザのプログラムを選択します。
(以下の画面は、Microsoft Edgeを選択した例となります。)

「→ すべての項目に対し、既定のプログラムとして設定する」をクリックします。 「OK」をクリックします。

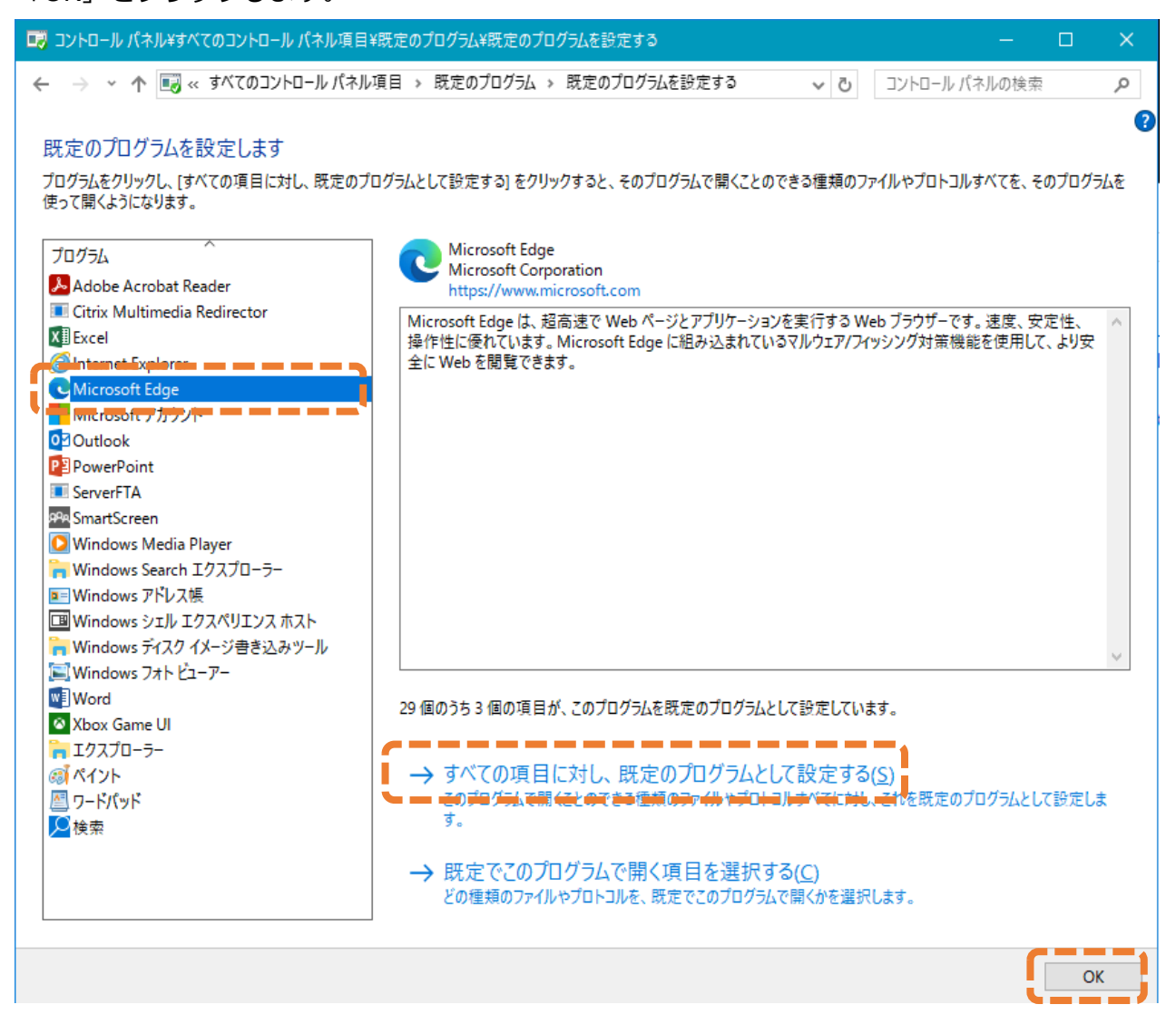